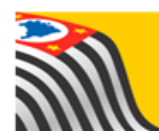

SECRETARIA DA EDUCAÇÃO DO ESTADO DE SÃO PAULO Secretaria Escolar Digital

# Tutorial

# HOMOLOGAÇÃO TRANSPORTE ESCOLAR

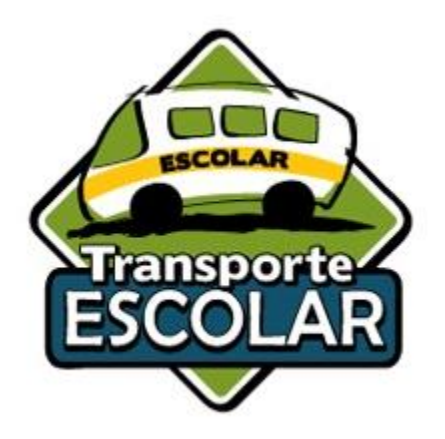

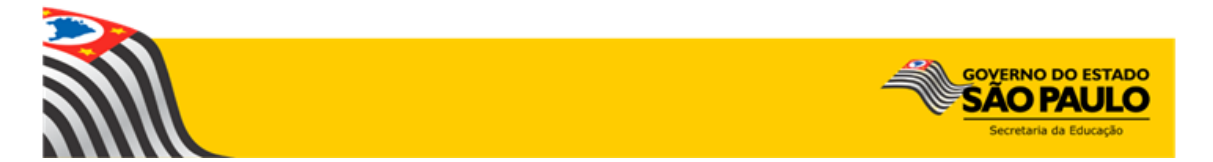

#### MANUAL - FLUXO DO PROCESSO DE HOMOLOGAÇÃO DO ALUNOS AO TRANSPORTE ESCOLAR

#### HOMOLOGAÇÃO TRANSPORTE ESCOLAR

Após a indicação de alunos ao transporte escolar, a Diretoria de Ensino deve homologar ou rejeitar, observando o motivo e a justificativa da indicação, de acordo com a Resolução SE nº 27, de 09 de maio de 2011.

#### 1. Homologação do Transporte Escolar

**Passo 1** - Acesse a Plataforma Secretaria Escolar Digital (<u>www.educacao.sp.gov.br/sed</u>) com seu login e senha.

#### Passo 2 – Clique no menu Transporte Escolar e em seguida Homologação Transporte.

| Clo » Pedagógico » Banco de Questões » Parametrização               | Você est<br>E-mail Institucional (via<br>E-mail Institucional (via Google<br>Precisa de ajud                      | á logado como: Coordenador do Sistema<br>Microsoft): sergio.almeida@educacao.sp.gov.br<br>:): sergio.almeida@servidor.educacao.sp.gov.br<br>a2 |
|---------------------------------------------------------------------|----------------------------------------------------------------------------------------------------|----------------------------------------------------------------------------------------------------|
| ício » Pedagógico » Banco de Questões » Parametrização              | E-mail Institucional (via<br>E-mail Institucional (via Google<br>Precisa de ajud                                  | Microsott): sergio.almeida@educacao.sp.gov.bi<br>e): sergio.almeida@servidor.educacao.sp.gov.bi                                                |
| icio » Pedagógico » Banco de Questões » Parametrização              | • Precisa de ajud                                                                                                 | a? 👤 Perfil 🔒 Alterar Senha 🕐 Sair                                                                                                    |
| ício » Pedagógico » Banco de Questões » Parametrização              |                                                                                                    |                                                                                                    |
|                                                                     |                                                                                                    |                                                                                                    |
|                                                                     |                                                                                                    | SÃO PAULO<br>EM BUSCA DAS CRIANCAS                                                                                                    |
| A Secretaria Escolar Digital é um<br>operações que envolvem a gestã | a plataforma on-line criada para centralizar, agilizar e facilitar todas as<br>o diária da administração escolar. | E ADOLESCENTES<br>DESAPARECIDOS                                                                                                    |
| Gestão DE/SEE Com os diversos módulos da SEI                        | D, gestores, professores, alunos e seus responsáveis têm acesso às                                                | Foco Aprendizagem                                                                                                    |
| Projeto Gestão Democrática 🔹 Informações de forma rapida, seg       | ura e eficiente, promovendo a inclusão digital.                                                                   |                                                                                                    |
| Gestão Escolar                                                      |                                                                                                    |                                                                                                    |
| Cadastro de Alunos - Próximos Eventos                               |                                                                                                    |                                                                                                    |
| Recursos Humanos                                                    |                                                                                                    |                                                                                                    |
| Atribuição (Nova)                                                   |                                                                                                    |                                                                                                    |
| Credenciamento - Programa<br>Ensino Integral                        |                                                                                                    |                                                                                                    |
| Serviços Escolares                                                  |                                                                                                    |                                                                                                    |
| Transporte Escolar                                                  |                                                                                                    |                                                                                                    |
|                                                                     |                                                                                                    |                                                                                                    |
| Transporte Escolar 🔹                                                |                                                                                                    |                                                                                                    |
| Cadastro de Rota, Veículo e Viagem                                  |                                                                                                    |                                                                                                    |
| Censo Escolar 👻                                                     |                                                                                                    |                                                                                                    |
| Contratos 👻                                                         |                                                                                                    |                                                                                                    |
| Convênio de Transporte 🗸                                            |                                                                                                    |                                                                                                    |
| Ferramentas de<br>Georreferenciamento                               |                                                                                                    |                                                                                                    |
| Homologação Transporte 🛛 👻                                          |                                                                                                    |                                                                                                    |
| Homologação Transporte                                              |                                                                                                    |                                                                                                    |
| Relatórios Gerênciais 👻                                             |                                                                                                    |                                                                                                    |
|                                                                     |                                                                                                    |                                                                                                    |
|                                                                     |                                                                                                    | GOVERNO DO ESTADO                                                                                                    |

| Inicio » Serviços Escolares » Transporte Escolar » Homologação Transporte |                      |             |  |  |  |
|---------------------------------------------------------------------------|----------------------|-------------|--|--|--|
| ٩                                                                         | Homologação Transpor | te          |  |  |  |
| Gestão Escolar                                                            | Tipo de Pesquisa:    | Selecione • |  |  |  |
| Cadastro de Alunos 🗸                                                      |                      | Selecione   |  |  |  |
| Recursos Humanos                                                          |                      | Q Pesquisar |  |  |  |
| Credenciamento - Programa<br>Ensino Integral                              |                      |             |  |  |  |
| Serviços Escolares                                                        |                      |             |  |  |  |
| Transporte Escolar 🔹                                                      |                      |             |  |  |  |

Passo 3 – Escolha o Tipo de Pesquisa "RA" ou "Filtro" e clique em Pesquisar.

**Pesquisa por "RA"** – Permitirá que pesquise um único aluno, clique na opção **RA**, digite o número do RA do aluno desejado em seguida clique em **Pesquisar**.

| Homologação Transporte |    |   |   |               |            |
|------------------------|----|---|---|---------------|------------|
| Tipo de Pesquisa:      | RA | • |   | 48 Digito o 5 |            |
| RA do aluno/Dígito/UF: |    |   | - |               | <b>Κ</b> Α |
|                        |    |   |   | 2º Clique em  | uisar      |

Pesquisa por "Filtro" – Abrirá mais opções de visualização de alunos indicados para transporte, clique na opção
Filtro, preencha os combos em seguida clique em Pesquisar.

#### CAMPOS DE PREENCHIMENTO

- Ano Letivo: 2018
- Diretoria: APARECERÁ A DIRETORIA LOGADA
- Município: PODERÁ SELECIONAR MUNICÍPIOS DE SUA JURISDIÇÃO
- Rede de Ensino: (TODAS) ESTADUAL SE MUNICIPAL PRIVADA FEDERAL ESTADUAL-OUTRAS
- Escola: ESCOLAS RELACIONADAS AOS "MUNICÍPIO" E "REDE DE ENSINO"
- Motivo: Poderá pesquisar "TODOS" ou especifico.
- Status Homologação: "SIM" ou "NÃO"
- Clique em "Pesquisar" para carregar as informações.

• AO PESQUISAR CARREGARÁ 3 (TRÊS) ABAS.

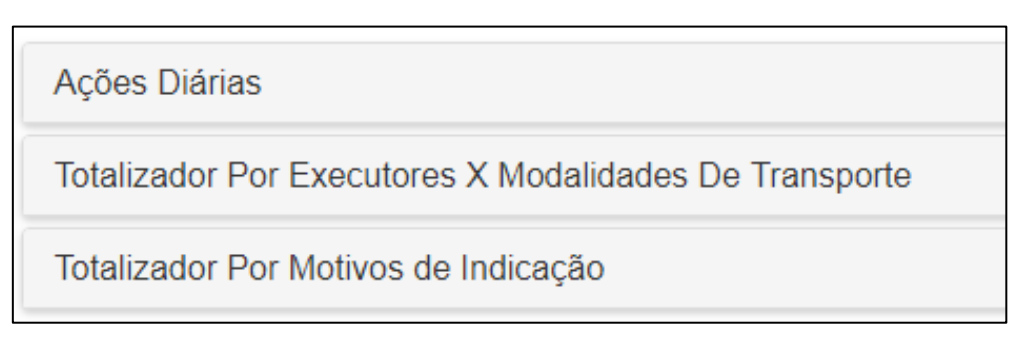

**ABA 1** – Ações Diárias – Apresentará dois quadros o 1º com o quantitativo de alunos homologados e não homologados e o 2º com o quantitativo de alunos em viagens e sem viagens, observamos que ao clicar na "lupinha" carregará a listagem com o quantitativo desejado.

|             | GERAL |        |      | GE                        | ral por v | IAGENS  |
|-------------|-------|--------|------|---------------------------|-----------|---------|
| Homologados | 2425  | 87.55% | Q    | Em Viagens                | 0         | 0 %     |
| Homologados | 345   | 12.45% | Q    | Sem Viagen                | s 2770    | 100.00% |
| Tot         | al    |        | 2770 | Em Viagens<br>Transferido | - 0       | 0 %     |
|             |       |        |      |                           | Total     |         |

**ABA 2** – Totalizador Por Executores X Modalidades De Transporte: Disponibilizará o total de alunos indicados e homologados com seus respectivos executores e modalidade.

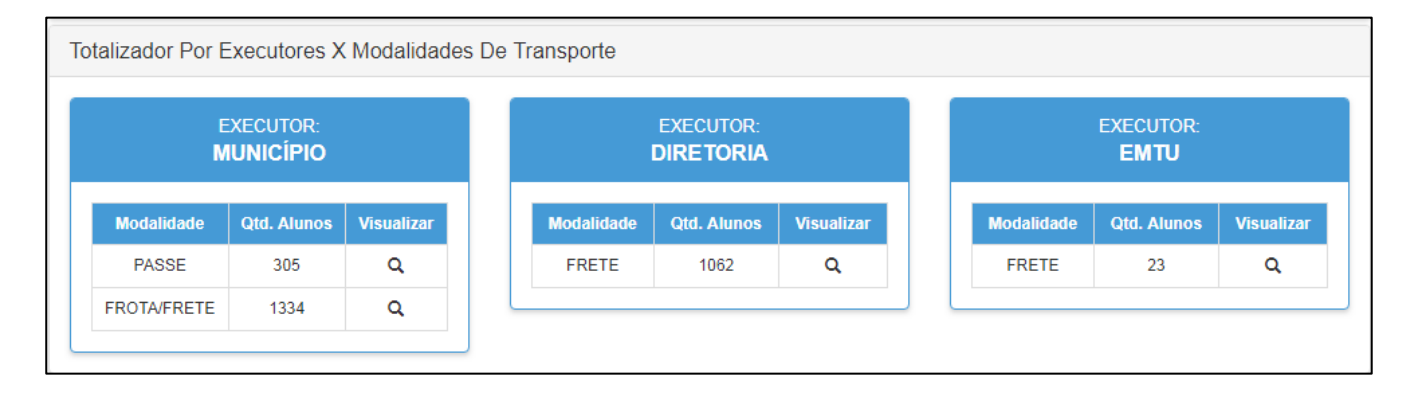

**ABA 3** – Totalizador Por Motivos de Indicação: Disponibilizará uma tabela com os Motivos de Indicação "parametrizados" com o total de alunos indicados, facilitando a visualização do quantitativo de alunos e motivo da indicação para homologação.

| To | otalizador Por Motiv                             | os de  | Indicaçã | 0 |
|----|--------------------------------------------------|--------|----------|---|
|    | MOTIVOS DE                                       | INDIC/ | 4ÇÃO     |   |
|    | Zona Rural                                       | 631    | 14.02%   | Q |
|    | Aluno com<br>necessidade<br>Educacional Especial | 92     | 2.04%    | Q |
|    | Distância Residencia<br>e Escola                 | 2618   | 58.16%   | Q |
|    | Barreira Física                                  | 1158   | 25.73%   | Q |
|    | Decisão Judicial                                 | 2      | 0.04%    | Q |
|    | Total                                            |        | 4501     |   |

**Passo 4** – Ao selecionar o grupo de alunos desejados **"ex: Aluno com necessidade Educacional Especial",** aparecerá a listagem com todos os alunos indicados para homologação.

Para homologar ou rejeitar: Há duas opções para realizar a homologação ou rejeição, 1 – Individual, 2- Lote;

1. Homologação ou Rejeição Individual; após realizar as pesquisas para exibir os alunos indicados, localize o aluno desejado e selecione apenas ele, selecionando habilitará os dois botões na parte inferior da tela "Rejeitar" e "Homologar".

| Mostrar                                                                     | 10 🔻 reg                          | istros                                                |                                     |                                    |                        |                       |              | Filtro                     | FABIO ANDRE ALVES       | JUI      |
|-----------------------------------------------------------------------------|-----------------------------------|-------------------------------------------------------|-------------------------------------|------------------------------------|------------------------|-----------------------|--------------|----------------------------|-------------------------|----------|
|                                                                             | ţt<br>Aluno                       | T<br>Motivo da<br>Indicação                           | Distância<br>Caminhando<br>(metros) | Ficha <sup>JT</sup><br>do<br>Aluno | lî<br>Ra               | Uata de<br>Nascimento | ↓î<br>Turma  | µ1<br>Data da<br>Indicação | <b>JT</b><br>Homologado | С<br>Ноп |
|                                                                             | FABIO<br>ANDRE<br>ALVES<br>JUNIOR | ALUNO COM<br>NECESSIDADE<br>EDUCACIONAL<br>ESPECIAL 🕄 | 4.420 metros                        | ୯                                  | 000100022141-<br>6 /SP | 18/08/2000            | 0 B<br>TARDE | 29/01/2018                 | NÃO                     |          |
| Registros 1 a 1 de 1 (filtrados de 5,012)       Anterior     1     Seguinte |                                   |                                                       |                                     |                                    |                        |                       |              |                            |                         |          |

• Clicando em **"Homologar"** abrirá uma nova tela para incluir as informações de Data Início, Tipo da Indicação, Executor e Modalidade, incluindo essas informações clique em **"Salvar"** 

# TABELA DE HOMOLOGAÇÃO AO TRANSPORTE ESCOLAR

TIPO DE EXECUTOR MODALIDADE INDICAÇÃO FROTA/FRETE (A DEFINIR) **MUNICÍPIO** PASSE CONVÊNIO EMTU FRETE FRETE DIRETORIA DE CONTRATO **ENSINO** PASSE PODER PODER PASSE LIVRE PÚBLICO PÚBLICO **TERMO DE** FROTA/FRETE **ENTIDADES** COLABORAÇÃO **CONVENIADAS** (A DEFINIR) CGEB Homologar 4 01/02/2018 Data Início: Tipo de Indicação: CONVÊNIO EMTU Executor: • Modalidade: FRETE -Data Inicio: 01/02/2018 Tipo de Indicação: CONVÊNIO Sucesso

TIPO DE INDICAÇÃO - EXECUTOR - MODALIDADE

- Pronto! A indicação do aluno ao transporte escolar foi homologada.

Fechar

Um aluno foi homologado com sucesso.

# **IMPORTANTE:**

Para homologar os alunos no transporte executado pela Diretoria de Ensino, haverá duas situações:

1- Contrato em formalização: Alunos indicados e homologados para contratação, ou seja, a listagem desses alunos homologados, será utilizado oficialmente para contratação da Diretoria de Ensino. (Clicar em Contrato em Formalização e Incluir o nº do Processo.)

| Homologar                     |             | × |
|-------------------------------|-------------|---|
| Data Início:                  | 01/02/2018  |   |
| Tipo de Indicação:            | CONTRATO -  |   |
| Executor:                     | DIRETORIA - |   |
| Modalidade:                   | PASSE -     |   |
| Contrato em Formalização:     | ☑ <         |   |
| Processo:                     | 0000/0000   |   |
| Contrato:                     |             |   |
| Data de Vigência do Contrato: |             |   |
|                               | Salvar      | - |

2- Contrato Formalizado: Alunos que serão homologados em contratos existente, será necessário incluir Processo, Contrato e a Vigência do Contrato.

| Data Início:                  | 01/02/2018                            |
|-------------------------------|---------------------------------------|
| Tipo de Indicação:            | CONTRATO                              |
| Executor:                     | DIRETORIA -                           |
| Modalidade:                   | FRETE -                               |
| Contrato em Formalização:     |                                       |
| Processo:                     | · · · · · · · · · · · · · · · · · · · |
| Contrato:                     |                                       |
| Data de Vigência do Contrato: | · · · · · · · · · · · · · · · · · · · |
|                               | Salvar Voltar                         |

• Clicando em **"Rejeitar"** abrirá uma nova tela para justificar a rejeição da indicação do aluno ao transporte, incluindo a justificativa clique em **"Salvar"** 

| Recusar Indicação        |                        | ×             |
|--------------------------|------------------------|---------------|
| Justificativa da Recusa: | Insira a justificativa | 4 11          |
|                          |                        | Salvar Voltar |

|   | Recusar Indicação            | LAANI                  | X      |   |
|---|------------------------------|------------------------|--------|---|
|   | Justificativa da Recusa:     | Insira a justificativa | E      |   |
| S | ucesso                       |                        |        |   |
| A | luno foi rejeitado com suces | i\$0.                  | Fechar | r |

- Pronto! A indicação do aluno ao transporte escolar foi rejeitada.

 Homologação ou Rejeição em Lote após realizar as pesquisas para exibir os alunos indicados, localize os alunos desejados e selecionando habilitará os dois botões na parte inferior da tela "Rejeitar" e "Homologar".

|           | Motivo da <sup>I1</sup><br>Indicação | Distância<br>Caminhando<br>(metros) | Jiretoria ↓1      | Município <sup>I</sup> Î |       | ↓<br>Escola                                          |
|-----------|--------------------------------------|-------------------------------------|-------------------|--------------------------|-------|------------------------------------------------------|
| V         | NÃO<br>INFORMADO                     | 2.190 metros                        | CAMPINAS<br>OESTE | CAMPINAS                 | 18824 | MANOEL<br>ALEXANDRE<br>MARCONDE<br>MACHADO<br>DOUTOR |
| V         | NÃO<br>INFORMADO                     | 1.420 metros                        | CAMPINAS<br>OESTE | CAMPINAS                 | 18824 | MANOEL<br>ALEXANDRE<br>MARCONDE<br>MACHADO<br>DOUTOR |
|           | NÃO<br>INFORMADO                     | 1.964 metros                        | CAMPINAS<br>OESTE | CAMPINAS                 | 18824 | MANOEL<br>ALEXANDRE<br>MARCONDE<br>MACHADO<br>DOUTOR |
| V         | NÃO<br>INFORMADO                     | 4.204 metros                        | CAMPINAS<br>OESTE | CAMPINAS                 | 18824 | MANOEL<br>ALEXANDRE<br>MARCONDE<br>MACHADO<br>DOUTOR |
|           | NÃO<br>INFORMADO                     | 1.860 metros                        | CAMPINAS<br>OESTE | CAMPINAS                 | 18824 | MANOEL<br>ALEXANDRE<br>MARCONDE<br>MACHADO<br>DOUTOR |
| V         | NÃO<br>INFORMADO                     | 1.400 metros                        | CAMPINAS<br>OESTE | CAMPINAS                 | 18824 | MANOEL<br>ALEXANDRE<br>MARCONDE<br>MACHADO<br>DOUTOR |
|           | NÃO<br>INFORMADO                     | 1.333 metros                        | CAMPINAS<br>OESTE | CAMPINAS                 | 18824 | MANOEL<br>ALEXANDRE<br>MARCONDE<br>MACHADO<br>DOUTOR |
| V         | NÃO<br>INFORMADO                     | 2.000 metros                        | CAMPINAS<br>OESTE | CAMPINAS                 | 18824 | MANOEL<br>ALEXANDRE<br>MARCONDE<br>MACHADO<br>DOUTOR |
| V         | NÃO<br>INFORMADO                     | 2.026 metros                        | CAMPINAS<br>OESTE | CAMPINAS                 | 18824 | MANOEL<br>ALEXANDRE<br>MARCONDE<br>MACHADO<br>DOUTOR |
| V         | NÃO<br>INFORMADO                     | 2.792 metros                        | CAMPINAS<br>OESTE | CAMPINAS                 | 18824 | MANOEL<br>ALEXANDRE<br>MARCONDE<br>MACHADO<br>DOUTOR |
| •         | Ш                                    |                                     |                   |                          |       | Þ.                                                   |
| Registros | 1 a 10 de 499                        |                                     | Anterior 1        | 2 3 4                    | 5     | 50                                                   |
|           |                                      |                                     | Seguinte          |                          |       |                                                      |
|           |                                      |                                     |                   |                          |       |                                                      |
|           |                                      |                                     |                   | Rejeitar 498             | Hor   | nologar (498)                                        |

- Clicando em **"Homologar"** abrirá uma nova tela para incluir as informações de Data Início, Tipo da Indicação, Executor e Modalidade, incluindo essas informações clique em **"Salvar"**
- Clicando em **"Rejeitar"** abrirá uma nova tela para justificar a rejeição da indicação dos alunos ao transporte, incluindo a justificativa clique em **"Salvar"**

#### **IMPORTANTE:**

Na Homologação ou Rejeição em "LOTE" a mesma informação será aplicada a todos que foram selecionados

### EDITAR OU DESFAZER A HOMOLOGAÇÃO

O sistema permitirá que a Diretoria de Ensino edite a homologação ou desfaça, caso necessário, em lote ou individualmente.

 Para editar ou desfazer a homologação deverá pesquisar os alunos desejados, preenchendo os filtros, observando que no filtro "Status Homologação" deverá selecionar a opção "SIM" e Pesquisar.

| Homologação Transporte |                   |  |  |  |  |
|------------------------|-------------------|--|--|--|--|
| Tipo de Pesquisa:      | Filtros -         |  |  |  |  |
| Ano Letivo:            | 2018              |  |  |  |  |
| Diretoria:             | BOTUCATU -        |  |  |  |  |
| Município:             | BOTUCATU -        |  |  |  |  |
| Rede de Ensino:        | ESTADUAL - SE 👻 🗲 |  |  |  |  |
| Escola:                | SELECIONE         |  |  |  |  |
| Motivo:                | TODOS             |  |  |  |  |
| Status Homologação:    | SIM -             |  |  |  |  |
|                        | Q Pesquisar       |  |  |  |  |

Editar ou Desfazer Homologação: Após realizar a pesquisa para localizar os alunos homologados, selecione os alunos desejados, selecionando habilitará os dois botões na parte inferior da tela "Editar" e "Desfazer Homologação".

| Y                                                                                                    | CAROLINE<br>SORAIA DOS<br>SANTOS        | DISTÂNCIA<br>RESIDÊNCIA<br>E ESCOLA <b>3</b>   | 3.478 metros | C | 000048422685-<br>X /SP | 07/01/2001 | 3° SERIE<br>E NOITE | 26/01/2018 | SIM | 15/0 |
|----------------------------------------------------------------------------------------------------|-----------------------------------------|------------------------------------------------|--------------|---|------------------------|------------|---------------------|------------|-----|------|
| Y                                                                                                    | PEDRO<br>LEONARDO<br>DE SOUZA<br>ZONTA  | DISTÂNCIA<br>RESIDÊNCIA<br>E ESCOLA <b>O</b>   | 4.284 metros | ß | 000049200072-<br>4 /SP | 27/12/1999 | 3° SERIE<br>G NOITE | 25/01/2018 | SIM | 15/0 |
| V                                                                                                    | BRENDA<br>RICHELLI DA<br>SILVA<br>PEDRO | DISTÂNCIA<br>RESIDÊNCIA<br>E ESCOLA <b>(</b> ) | 2.227 metros | ୯ | 000047063171-<br>5 /SP | 23/03/2001 | 3ª SERIE<br>E NOITE | 26/01/2018 | SIM | 15/0 |
| Image: strong 1 and 10 de 671       Anterior 1 2 3 4 5 68 Seguinte         Editar 3       Desfazer Homologação 3 |                                         |                                                |              |   |                        |            |                     |            |     |      |

Ao Clicar em "Editar" abrirá um POP-UP com as informações para serem modificadas e salva. Observando que ao alterar, será aplicado a edição para todos os alunos selecionados.

| Editar Indicação em Lote c | le 3 Aluno(os) ×                             |
|----------------------------|----------------------------------------------|
| Data Início:               | 01/03/2018                                   |
| Tipo de Indicação:         | CONVÊNIO -                                   |
| Executor:                  | MUNICÍPIO -                                  |
| Modalidade:                | PASSE -                                      |
| Justificativa da Edição    | Mudança de modalidade<br>de Frota para Passe |
|                            | Salvar Voltar                                |

Ao Clicar em "Desfazer Homologação" abrirá uma alerta de confirmação, se deseja revogar a homologação, confirmando, aparecerá a mensagem de confirmação.

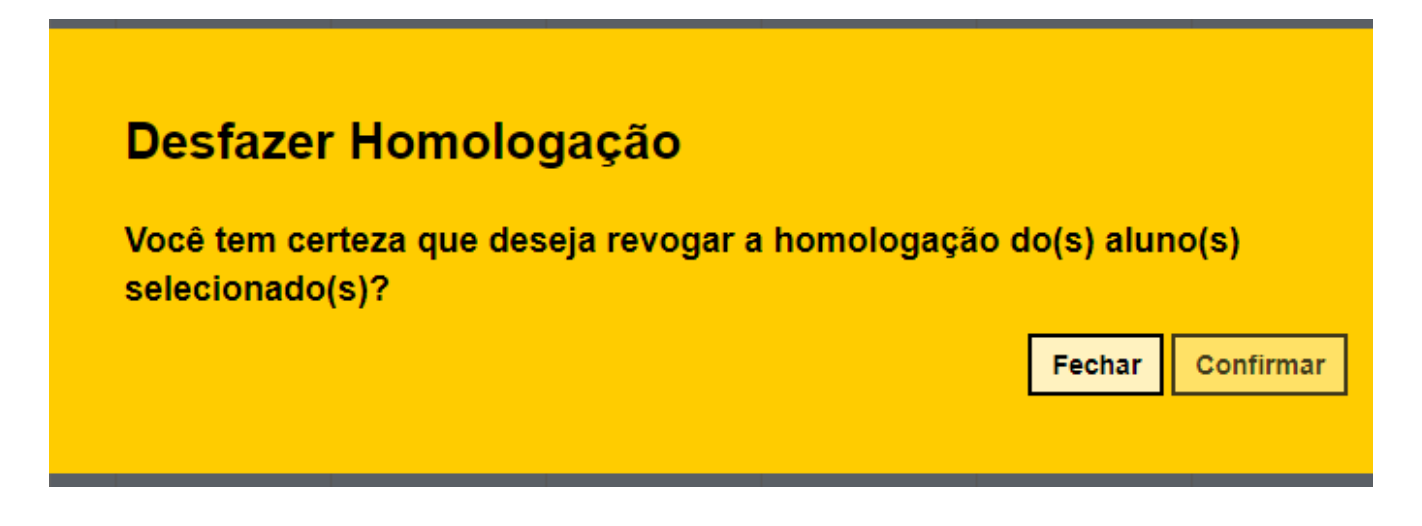

Observação: Desfazendo a homologação o aluno continuará indicado ao transporte, caso o aluno não <mark>tenha o benefício do transporte deverá ser rejeitado</mark>.

# HOMOLOGAÇÃO DE ALUNOS DA REDE MUNICIPAL EM ROTAS EXCLUSIVA

Os alunos da Rede Municipal que não serão transportados por Rotas Compartilhadas, poderão ser homologados, indicando que serão de Rotas Exclusivas.

| Homologar          | ×                         |
|--------------------|---------------------------|
| Data Início:       | 01/02/2018                |
| Tipo de Indicação: | CONVÊNIO -                |
| Executor:          |                           |
| Modalidade:        | FROTA/FRETE (A DEFINIR) - |
| Rota Exclusiva:    |                           |
|                    | Salvar Voltar             |

Obs.: A opção de Rota exclusiva só aparecerá no perfil da Prefeitura Municipal (PM).

# HOMOLOGAÇÃO DE ALUNOS DA REDE MUNICIPAL - MUNICÍPIO SEM CONVÊNIO

Os municípios que não possui convênio deverão homologar os alunos da Rede Municipal transportados, afim de registro de CENSO, conforma demonstrado abaixo.

| Homologar           |                                         | ×      |
|---------------------|-----------------------------------------|--------|
| Data Inic           | io: 01/02/2018                          |        |
| Tipo de Cen         | so: MICRO-ÔNIBUS                        | -      |
|                     | SELECIONE                               | 1      |
|                     | BESTA / KOMBI<br>MICRO, ÖNIBLIS         |        |
|                     | ÔNIBUS                                  | Voltar |
|                     | BICICLETA                               |        |
| 11 11               | TRAÇÃO ANIMAL                           | It     |
| Aluno Motivo da Cam | atânci: OUTRO TIPO DE VEICULO RODOVIARI |        |
| Indicação (n        | AQUÁTICO (ATE 5 EUGARES)                | o      |
|                     | AQUÁTICO (ENTRE 15 E 35 LUGARES)        |        |
| PAULO               | AQUÁTICO (ACIMA DE 35 LUGARES)          |        |
| HENRIQUE ZONA       | TREM / METRO                            | 5° A   |

• Indicando "Data Inicio" e tipo de veículo "Tipo de Censo"